**MEDIA FICHES** académie Crét<mark>e</mark>il MINISTÈRE DE L'ÉDUCATION NATIONAL

## **Tableau numérique interactif** Promethean

# Construire des ressources pour la Bibliothèque

**COMMENT FAIRE** 

Navigateur de ressources 8 📥 🕅 Mes ressources 🕨 👤 🔜 alog/MEDIATICE/mediafiches … moteur de recherche coeur Mes images Mes liens WEB Mes lignes 7 objets accès au menu permettant d'insérer la resso<u>urce dans la</u> Coeur page, de renommer le fichier ou de supprimer la apercu des etiquette\_coeur.as4 ressource de la **Bibliothèque** Muscles etiquette muscles.as4 Poumons etiquette\_poumons.as4

Le Navigateur

de ressources

MINISTÈRE DE L'ENSEIGNEMENT SUPÉRIEUR ET DE LA RECHERCHE pôle numérique

En partenariat avec

\* PROMETHEAN

Directeur de publication : William Marois, recteur de l'académie de Créteil **Directeur de collection : François Villemonteix** Responsables éditoriaux : Patrice Nadam & Michel Narcy Pôle numérique – académie de Créteil http://mediafiches.ac-creteil.fr Le professeur demande de construire, dans une page de *paperboard*, un schéma à partir d'étiquettes qu'il a préalablement réalisées. Un premier élève fait une proposition. Par déplacement et mise en relation des étiquettes, il réalise le schéma. Un second élève fait une nouvelle proposition. À partir de la *bibliothèque*, les étiquettes sont insérées de nouveau dans la page (ou dans une nouvelle page).

Le deuxième schéma est réalisé tout en conservant le précédent.

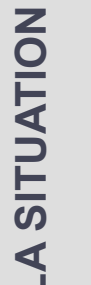

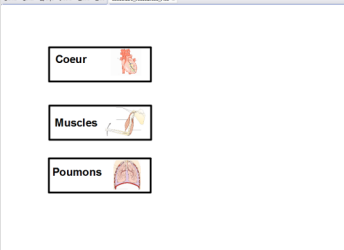

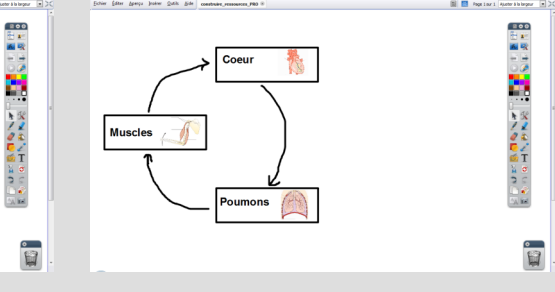

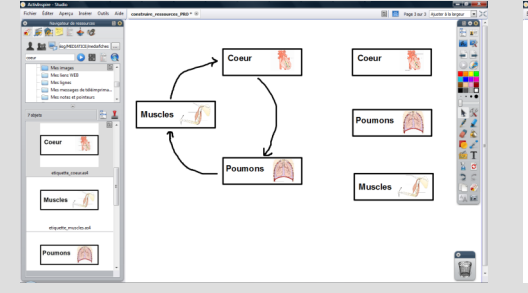

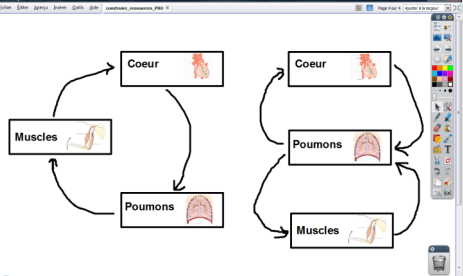

# LE PRINCIPE

Des étiquettes sont réalisées par groupements d'objets (image, texte et forme) et ajoutées à la *bibliothèque de ressources* du logiciel *ActivInspire* associé au TNI.

Ainsi, ces étiquettes, au même titre que les autres ressources de la *Bibliothèque* (images, animations interactives, fonds de page, pages) peuvent être insérées dans les différentes pages du paperboard.

#### RÉALISATION

Le texte de l'étiquette est saisi à l'aide de l'outil *Texte.* (1)

Une image, issue de la *Bibliothèque* ou insérée à partir de l'outil *Insérer un média*, est redimensionnée et positionnée à côté du texte. (2)

À l'aide de l'outil *Formes*, on entoure le texte et l'image d'un rectangle sans couleur de remplissage.

Les trois objets sont sélectionnés, puis groupés par la commande correspondante du *Menu d'édition d'objet.* L'étiquette est créée. (3)

Le *Navigateur de ressources* étant actif, l'étiquette est placée, par un glisser-déposer, dans l'un des dossiers de la *Bibliothèque*, *Mes images* par exemple.

La nouvelle ressource peut, à tout moment, être insérée dans une page du tableau, par un glisser-déposer du *Navigateur de ressources* vers la page.

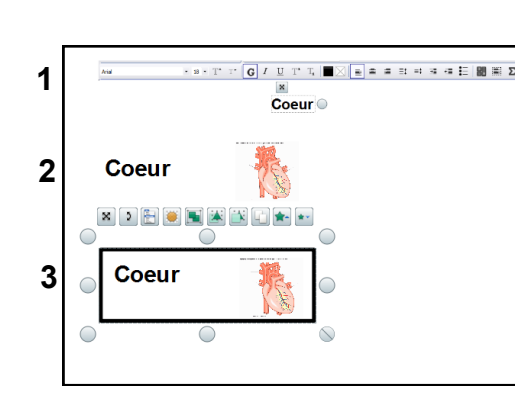

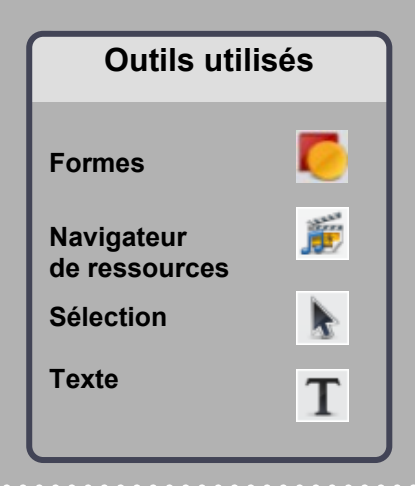

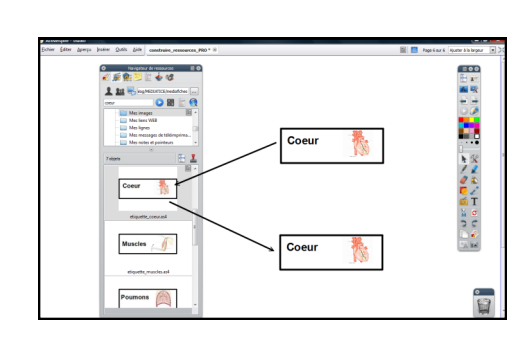

## À noter

Les étiquettes, ainsi réalisées et placées dans la *Bibliothèque*, ne sont pas des images, mais restent des groupes d'objets qui peuvent être dissociés après leur insertion dans une nouvelle page. Les étiquettes sont ainsi réutilisables, mais aussi modifiables à souhait !